## Manage Performance Review v3.0

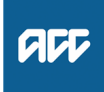

| Summary                                                                                                    |                                                                                              |                                                                                                    |      | <b>b</b> Conduct the performance ployee.                           |              |                                 |  |
|----------------------------------------------------------------------------------------------------|----------------------------------------------------------------------------------------------|----------------------------------------------------------------------------------------------------|------|--------------------------------------------------------------------|--------------|---------------------------------|--|
| <b>Objective</b><br>The process of:                                                                                                    |                                                                                              |                                                                                                    |      | <b>c</b> In Te Kahu, upda<br>ployee. (Do not c<br>with the employe |              |                                 |  |
| <ul> <li>An employee completing a self evaluation,</li> <li>A people leader reviewing and finalizing the outcome,</li> <li>A people leader communicating these outcomes with the em-</li> </ul> |                                                                                              |                                                                                                    |      | <b>d</b> Attend moderatio                                          |              |                                 |  |
| plo                                                                                                    | yee.                                                                                         | -                                                                                                    |      | NO                                                                 | ТΕ           | What ha                         |  |
| Ow                                                                                                    | Owner [Out of Scope]                                                                         |                                                                                                    |      |                                                                    |              | changed                         |  |
| Ex                                                                                                    | pert <sup>[0</sup>                                                                           | Dut of Scope]                                                                                                    |      |                                                                    |              | update t<br>submit a            |  |
| Procedure                                                                                                    |                                                                                              |                                                                                                    |      | NO                                                                 | TE           | What if t<br>needing<br>been su |  |
| 1.0                                                                                                    | Communicate upcoming and required actions<br>HR Help, Remuneration Advisor                   |                                                                                                    |      |                                                                    | - du         | Contact                         |  |
|                                                                                                    | <b>a</b> In Te Kahu, set the review period so that the performance documents can be created. |                                                                                                    |      | e coi                                                              | laud         |                                 |  |
|                                                                                                    | b Comple                                                                                     | ete the goal performance process.                                                                                 |      | NO                                                                 | IE           | come?                           |  |
|                                                                                                    | NOTE                                                                                         | What if the status is still displaying 'Run-<br>ning'?                                                            |      |                                                                    |              | See link<br>4.0.                |  |
|                                                                                                    |                                                                                              | Click on the arrow next to 'View Log' which will show the current status.                                         |      | 10                                                                 | QF           | RG - Chec                       |  |
|                                                                                                    | <b>c</b> Send email to all employees advising performance docu                               |                                                                                                    | 7777 | <u></u>                                                            | 77           |                                 |  |
|                                                                                                    | ments                                                                                        | are ready.                                                                                                    | 4.0  | Send<br>HR Ac                                                      | ra<br>Ivis   | ting revi<br>or                 |  |
| 2.0                                                                                                    | Comple                                                                                       | to calf avaluation                                                                                                |      | a Gei<br>rev                                                       | hera<br>iew. | ate manual                      |  |
| 2.0                                                                                                    | Employee                                                                                     |                                                                                                    |      | NO                                                                 | ТΕ           | Populate                        |  |
|                                                                                                    | a In Te Kahu, open performance documents and complete self evaluation.                       |                                                                                                    | )) * |                                                                    |              | Remune<br>quired.               |  |
|                                                                                                    | QRG - Completing Performance Evaluation                                                      |                                                                                                    |      |                                                                    |              | Saved in<br>Team\Te             |  |
|                                                                                                    | NOTE                                                                                         | What if you would like someone to provide feedback?                                                               |      | <b>b</b> In (                                                      | Dutle        | ∖3. Chan                        |  |
|                                                                                                    |                                                                                              | In Te Kahu, complete the following fields under<br>the "Request Feedback for Me" section in the<br>Englished tab: |      | C In T                                                             | ē K          | ahu, upda                       |  |
|                                                                                                    |                                                                                              | t Who do you want to ask?                                                                                         | 5.0  | Disci                                                              | JSS          | review                          |  |
|                                                                                                    |                                                                                              | Share feedback with manager                                                                                       | •••• | Peopl                                                              | e Le         | eader                           |  |
|                                                                                                    |                                                                                              | Questionnaire (select)                                                                                            |      | a Rev                                                              | /iew         | the letter                      |  |
|                                                                                                    |                                                                                              | Additional Questions     Provide Feedback By                                                                      |      | b Sig                                                              | n ar         | nd provide                      |  |
|                                                                                                    |                                                                                              | • Message                                                                                                    |      | c In C                                                             | Jutle        | ook, send                       |  |
|                                                                                                    | NOTE                                                                                         | What if you want to review feedback given to you?                                                                 |      |                                                                    |              |                                 |  |
|                                                                                                    | _                                                                                            | Navigate to the "Feedback Given to Me" section.                                                                   | 6.0  |                                                                    | ite (        | details                         |  |
|                                                                                                    | L QI                                                                                         | QRG - Requesting and Reviewing Feedback                                                                           |      | a In T                                                             | ۳۱۵<br>۲۰۱۵  | ahu searc                       |  |
|                                                                                                    | <b>b</b> Save the                                                                            | ne "Self Evaluation".                                                                                             |      | per                                                                | son          | number a                        |  |
| 3.0                                                                                                    | Conduct performance conversation                                                             |                                                                                                    |      | NO                                                                 | ΤE           | How do<br>• Select 1<br>"Person |  |
|                                                                                                    | a In Te Kahu, review all relevant information for the em-                                    |                                                                                                    |      |                                                                    |              | • Select t<br>of the rel        |  |
|                                                                                                    | NOTE                                                                                         | What is the relevant information for an em-<br>ployee?                                                            |      |                                                                    |              | Click th     Docume             |  |

- · Feedback received for the employee.
- · Employee self evaluation.

- ormance conversation with the em-
- te the performance ratings for the emlick submit as this will share the rating e.)
- n session.
  - ppens if a rating needs to be d during moderation? he rating in Te Kahu. You may now click nd your employee will see the rating.
  - here was additional information to be captured after the rating has bmitted? HR help
- come conversation with the employee.
  - employee wants to dispute an outfor review process and carry on to step

\_\_\_\_\_

k-ins

## ew letter to manager

letter to confirm the outcome of the

## e the amendment of Rating & ration following review letter - if re-

(I:\humres\Talent Advisory Services am Tools & Resources\Letter Templates ge to employment terms).

- letter to manager.
- te approved rating change.
- with employee
  - from HR Help.
  - a copy to the employee.
  - a signed copy to HR Help.

neration Advisor

- ch for the employee by their name or ind update their details.
  - you update an employees details?

the "My Client Groups" option under the Manadement" tile.

the 'Actions' icon at the right-hand side levant employee's row, then Personal ployment > Document Records. e 'Add' button, select the appropriate nt Type ', then complete all the neces-

sary fields, including the 'Attachments' section. Click 'Submit' to save the record.